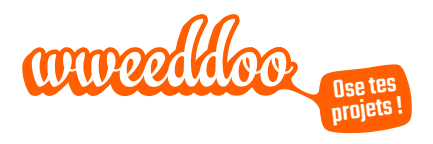

# KIT DÉCOUVERTE PAGE PARTENAIRE « Tutoriel pour gérer votre compte wweeddoo »

# **OSE TES PROJETS !**

# Collectifs ou individuels, les projets développent l'esprit d'initiative et la confiance en soi.

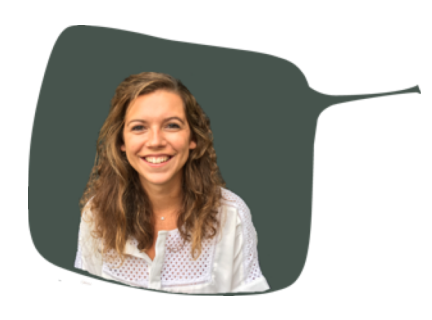

Bienvenue dans la communauté wweeddoo !

Je suis Emilie, la responsable de l'animation des partenariats de wweeddoo. Je suis votre interlocutrice privilégiée tout au long de notre collaboration.

Votre page partenaire a été créé. Vous allez découvrir les différentes fonctionnalités mises à votre disposition pour soutenir et suivre les projets des jeunes.

Pour que votre expérience soit la plus agréable possible, n'hésitez pas à me contacter pour le moindre problème ou petite question, je serais ravie de vous aider.

Vous pouvez me joindre de la manière suivante :

- E-mail : emilie.pauchet@wweeddoo.com
- Skype : emilie\_pauchet
- Tél: 01.49.10.99.10

### 1. VOTRE PAGE PARTENAIRE VIENT D'ÊTRE CRÉÉE SUR WWEEDDOO :

Vous allez recevoir un mail automatique avec un lien cliquable qui vous permettra de créer votre mot de passe confidentiel.

Vous pourrez ensuite vous connecter sur votre compte wweeddoo.com et naviguer dans votre espace partenaire.

#### 2. VOTRE ESPACE PARTENAIRE

Plusieurs fonctionnalités sont mises à votre disposition.

## Le Dashboard = votre tableau de bord

Il s'agit d'un tableau de bord, un récapitulatif de vos actions : nombre de projets initiés, nombre de projets soutenus, nombre de projets par thématique et l'évolution de votre cagnotte.

| ≡       | œ | Retour au s | ite                                                                                                    | Vous êtes connecté en tant que Retour au compte                                                                                                    | : init |
|---------|---|-------------|----------------------------------------------------------------------------------------------------|----------------------------------------------------------------------------------------------------|--------|
| <u></u> |   | ni          |                                                                                                    |                                                                                                    |        |
|         |   | D           | ashboard                                                                                                    |                                                                                                    |        |
| ñ       |   |             | Nombre de projets initiés                                                                                                    | Nombre de projets souteous                                                                                                    |        |
| •       |   |             |                                                                                                    |                                                                                                    |        |
| Ē       |   |             | Voir tous les projets initiés                                                                                                    | Tour de la France en vélo                                                                                                    |        |
|         |   |             |                                                                                                    | Voir tous les projets soutenus                                                                                                    |        |
| ň       |   |             |                                                                                                    |                                                                                                    |        |
| ~       |   |             | Nombre de projets par thématiques                                                                                                    |                                                                                                    |        |
| Lui     |   |             |                                                                                                    |                                                                                                    |        |
| ≣       |   |             |                                                                                                    |                                                                                                    |        |
| ü       |   |             | Ma cagnotte                                                                                                    | Voir toutes les contributions                                                                                                    |        |
| ٠       |   |             | Évolution de mes contributions                                                                                                    |                                                                                                    |        |
|         |   |             | 60                                                                                                    |                                                                                                    |        |
| >>      |   |             | 40                                                                                                    |                                                                                                    |        |
| ¢\$     |   |             | 20                                                                                                    |                                                                                                    |        |
|         |   |             | 10<br>0<br>00002015 Dep2015 ilen2016 Eeh2016 Mar2018 Arc2018                                                                                                    | May-2016 Jun-2016 Jul-2016 Aug-2016 Sen-2016 Cer-2016                                                                                                    |        |
|         |   |             | Pour des raisons de sécurité, chaque virement entraîne la création d'un RIB à usage unique que nouvelle demande de crédit.<br>Le montant restant de votre cagnotte | Integracito damazito damazito Augracito appizatio Oct-2018<br>ui est prévu pour recevoir le montant exact et la référence indiquée lors de chaque<br>Ré-alimenter ma cagnotte<br>Historique des virementa |        |
|         |   |             |                                                                                                    |                                                                                                    |        |

## Mes informations

Cet onglet est le récapitulatif de vos informations personnelles.

| ≡           | C Retour au site |                                                                                                    |
|-------------|------------------|----------------------------------------------------------------------------------------------------|
| <u>Lui</u>  | Mes information  | <b>S</b><br>s, merci de contacter wweeddoo par mail <mark>contact@wweeddoo.com</mark> ou par téléphone au 01 49 10 99 10 |
|             | NOM              | Ville de Courbevoie                                                                                                    |
|             | ТҮРЕ             | Collectivité                                                                                                    |
|             | LOGO             | VILLE<br>DE<br>COURBEVOIE                                                                                                |
| $\sim$      | ADRESSE          | Place de l'Hôtel de Ville                                                                                                |
| <b>¢</b> \$ | CODE POSTAL      | 92400                                                                                                    |
|             | VILLE            | Courbevoie                                                                                                    |
|             | PAYS             | FR                                                                                                    |
|             | URL DU SITE      | http://www.ville-courbevoie.fr/accueil.htm                                                                               |

3

# **Mes contributions**

Grâce à cette fonctionnalité, vous pouvez gérer votre cagnotte et voir l'historique de vos contributions.

| ≡       | o | Retour au site Vous êtes connecté en tant que Retour au comp                                                                                                    | te initial |
|---------|---|----------------------------------------------------------------------------------------------------|------------|
| <u></u> |   | Mes contributions                                                                                                    |            |
| .≡<br>Ö |   | Ma cagnotte Voir toutes les contributions                                                                                                    |            |
| ≮       |   |                                                                                                    |            |
| >       |   |                                                                                                    |            |
| ¢ŝ      |   | 10<br>0<br>Nev-2015 Dec-2015 Jan-2016 Feb-2016 Mar-2016 Apr-2016 May-2016 Jun-2016 Jul-2016 Aug-2016 Sep-2016 Oct-2016                                                                                                    |            |
|         |   | Pour des raisons de sécurité, chaque virement entraîne la création d'un RIB à usage unique qui est prévu pour recevoir le montant exact et la référence indiquée lors de chaque nouvelle demande de crédit. Le montant restant de votre cagnotte 922,00 € Historique des virements |            |
|         |   |                                                                                                    |            |

| Lui | Les contributions re      | éalisées        |         |                      | Expo       | rter les contributions (xls)           |
|-----|---------------------------|-----------------|---------|----------------------|------------|----------------------------------------|
| =   | Voir 10 💠 entrées         |                 |         |                      | Recherche  | r                                      |
| o - |                           | NOM/PRÉNOM      | MONTANT | DATE DE CONTRIBUTION | THÉMATIQUE | ACTION                                 |
| K   | IIIIE                     | NOWPHENC        |         |                      | 2 MI V     |                                        |
|     | Tour de la France en vélo | Nikolas Cuignet | 51.00 € | 26 oct. 2016 15:48   | Sport      | voir le projet<br>Contribuer à nouveau |
| •   | Tour de la France en vélo | Nikolas Cuignet | 1.00 E  | 26 oct. 2016 10:30   | Sport      | voir le projet<br>Contribuer à nouveau |
| ~   | Tour de la France en vélo | Nikolas Cuignet | 2.00 €  | 26 oct. 2016 10:13   | Sport      | voir le projet<br>Contribuer à nouveau |
|     | Tour de la France en vélo | Nikolas Cuignet | 2.00 €  | 26 oct. 2016 10:10   | Sport      | voir le projet<br>Contribuer à nouveau |
|     | Tour de la France en vélo | Nikolas Cuignet | 1.00 €  | 26 oct. 2016 10:10   | Sport      | voir le projet<br>Contribuer à nouveau |
|     | Tour de la France en vélo | Nikolas Cuispat | 100.5   | 21 oct 2016 15:00    | <u>.</u>   |                                        |

Deux onglets sont à votre disposition :

- Faire une nouvelle contribution : vous pouvez entrer un montant, écrire un message et sélectionner le projet que vous voulez soutenir.

| Faire une nouvelle contribution                  | × |
|--------------------------------------------------|---|
| Montant *                                        |   |
|                                                  | ٢ |
| Message *                                        |   |
|                                                  |   |
| Projet *                                         |   |
| Veuillez choisir un projet sur lequel contribuer | ¢ |
| Enregistrer                                      |   |

 Réalimenter ma cagnotte : vous entrez le montant que vous voulez ajouter à votre cagnotte. Notre partenaire bancaire vous fournira un IBAN à usage unique. Vous pourrez ensuite effectuer un virement de votre banque en utilisant cet IBAN à usage unique pour alimenter votre cagnotte. Notez bien la référence du transfert à indiquer lorsque vous effectuerez le virement. Sans cette info, notre partenaire bancaire n'aura pas de trace de votre virement.

| Réalimenter ma cagnotte                                                                                                    | ×           |
|----------------------------------------------------------------------------------------------------|-------------|
| Votre portefeuille wweeddoo est désormais en attente d'un virement d'un montat de 1-                                                                                                    | €           |
| Veuillez utiliser les informations bancaires suivantes pour le réaliser. Par soucis de sécuri<br>ce RIB a été créé spécialement pour ce virement et sera rendu inutilisable une fois celui-<br>réalisé | ité,<br>∙ci |
| Informations                                                                                                    |             |
| IBAN : FR7618829754160173622224251<br>BIC : CMBRFR2BCME<br>Référence du transfert: 4f6c7f2ab0<br>Montant du transfert: 1€                                                                              |             |
| Fermer                                                                                                    |             |

#### Informations contractuelles

Dans cet onglet, vous trouverez les modalités de votre contrat de partenaire avec wweeddoo.

| ≡                     | œ | Retour au s | ite                                                                          | Vous êtes connecté en tant que Re | etour au compte initial |
|-----------------------|---|-------------|------------------------------------------------------------------------------|-----------------------------------|-------------------------|
| <u>.111</u>           |   |             | Modalités                                                                    |                                   |                         |
| ∷                     |   |             | Contrat                                                                      |                                   |                         |
| Ŭ                     |   |             | Date de début de contrat : 01/01/2016<br>Date de fin de contrat : 01/01/2018 |                                   |                         |
|                       |   |             | Contacter Emilie à emilie.pauchet@wweeddoo.com                               |                                   |                         |
|                       |   |             |                                                                              |                                   |                         |
| <ul> <li>S</li> </ul> |   |             |                                                                              |                                   |                         |
| ¢;                    |   |             |                                                                              |                                   |                         |
|                       |   |             |                                                                              |                                   |                         |

#### Documents

Pour vous guider dans la mise en place du partenariat et promouvoir votre engagement jeunesse, nous avons mis à votre disposition 4 documents :

- Le kit widget
- Le kit animation
- Le kit visuels communication
- Le kit appel à projet

| ≡ | œ | Retour au s | ite                                                                                                    |                                | Vous êtes connecté en tant que Retou | ur au compte initial |
|---|---|-------------|----------------------------------------------------------------------------------------------------|--------------------------------|--------------------------------------|----------------------|
|   |   |             | Documents<br>Kit Widget<br>Copiez le code ci dessous et collez le entre les balises b<br>Code<br>Cink href="https://fonts.googleapis.com/css?"<br>family=Open-Sans:300falic,400falic,600falic,700fali | ody de votre page.             | Prévisualisation                     |                      |
|   |   |             | Kit d'animation<br>Télécharger le kit                                                                                                    | <b>ttg</b><br><sub>fdggf</sub> |                                      |                      |

4

#### **Projets initiés**

Vous trouverez la liste des projets initiés par votre structure.

| ≡       | œ | Retour au s | ite                    |       |            |         |           |             |            | Vou        | s êtes connecté en tant que | Retour au compte initial |
|---------|---|-------------|------------------------|-------|------------|---------|-----------|-------------|------------|------------|-----------------------------|--------------------------|
|         |   |             | Projets initiés        |       |            |         |           |             |            |            |                             |                          |
| i≣<br>ð |   |             | Liste des projets      | ;     |            |         |           |             |            | Rechercher |                             |                          |
| *       |   |             | TITRE                  | ^     | NOM/PRÉNOM | MONTANT | STATUT    | DATE DE FIN | AVANCEMENT | THÉMATIQUE | ACTION                      |                          |
| Ê       |   |             | TITRE                  |       | NOM/PRÉNC  |         |           |             |            | All \$     |                             |                          |
|         |   |             | Aucun enregistrement t | rouvé |            |         |           |             |            |            |                             |                          |
| ¢°      |   |             |                        |       |            | Premier | Précédent | t Suivant   | Dernier    |            |                             |                          |
|         |   |             |                        |       |            |         |           |             |            |            |                             |                          |
|         |   |             |                        |       |            |         |           |             |            |            |                             |                          |

### **Projets soutenus**

Dans cet onglet s'affichera la liste des projets soutenus par votre structure.

| ≡       | Ģ | Retour au s | ite                          |                 |         |            |             |                                                        | 1           | /ous êtes connecté en tant qu          | e Retour au compl |
|---------|---|-------------|------------------------------|-----------------|---------|------------|-------------|--------------------------------------------------------|-------------|----------------------------------------|-------------------|
| Lui     |   |             | Projets soutenus             |                 |         |            |             |                                                        |             |                                        |                   |
| i≣<br>ŭ |   |             | Liste des projets            |                 |         |            |             |                                                        | Rechercher  |                                        |                   |
| ~       |   |             | TITRE ^                      | NOM/PRÉNOM      | MONTANT | STATUT     | DATE DE FIN | AVANCEMENT                                             | THÉMATIQUE  | ACTION                                 |                   |
|         |   |             | TITRE                        | NOM/PRÉNC       |         |            |             |                                                        | All \$      |                                        |                   |
| ≫<br>∞  |   |             | Tour de la France en<br>vélo | Nikolas Cuignet | 78€     | En cours   | 3 juin 2017 | <b>42%</b> - 1 000,00 €/2 400,00 €<br>13 Contributions | Sport Sport | voir le projet<br>Contribuer à nouveau |                   |
| **      |   |             |                              |                 | Pr      | remier Pré | cédent 1    | Suivant Dernier                                        |             |                                        |                   |
|         |   |             |                              |                 |         |            |             |                                                        |             |                                        |                   |

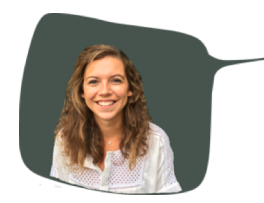

Je vous remercie, A bientôt ! <u>emilie.pauchet@wweeddoo.com</u> - 01.49.10.99.10

6